### ion torrent

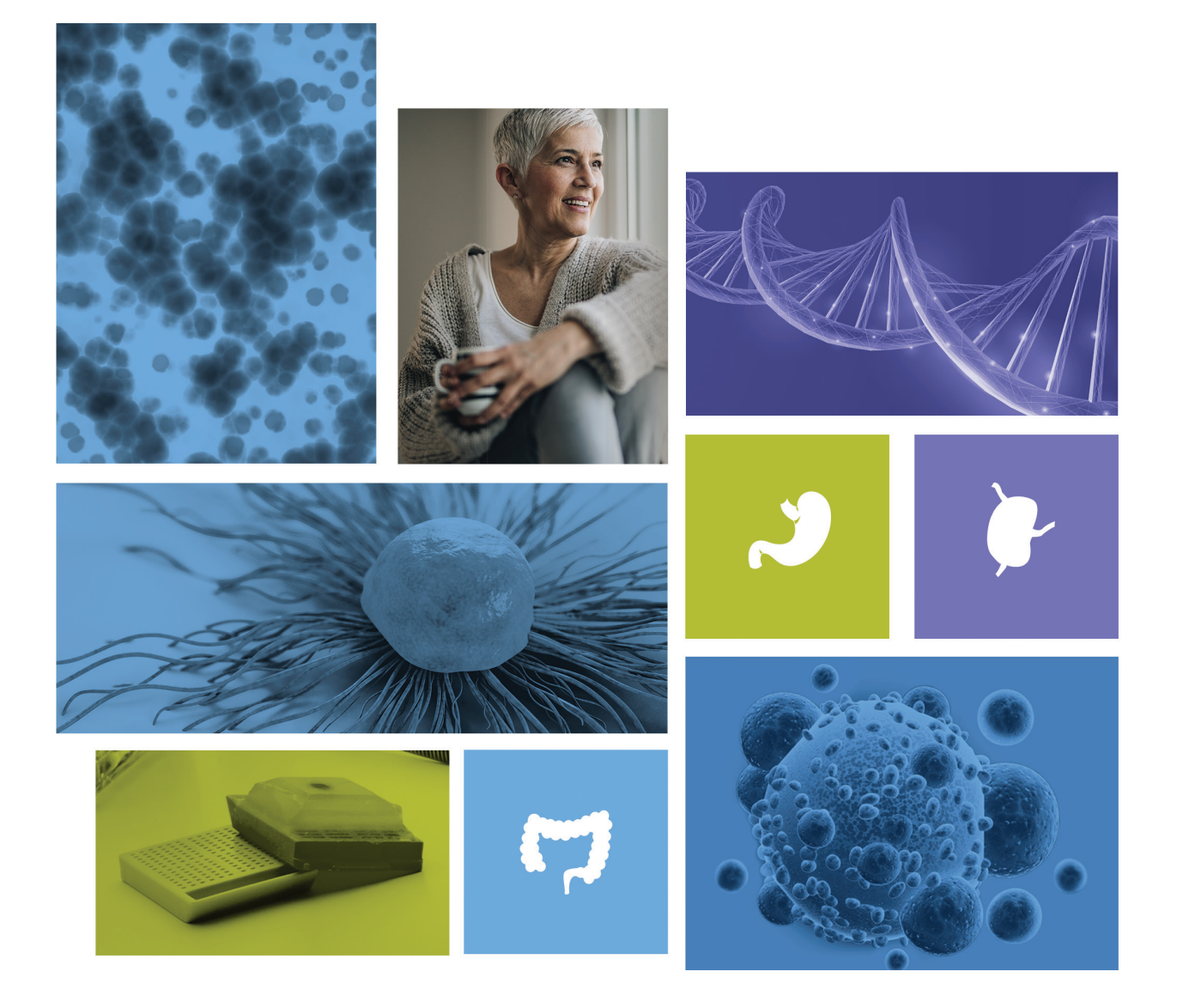

### A guide to ordering and customizing Oncomine tumor specific panels with Ion AmpliSeq Designer

Ion Torrent<sup>™</sup> Oncomine<sup>™</sup> tumor specific panels are small (15–30 genes), curated panels with verified performance that complement the Ion Torrent<sup>™</sup> Oncomine<sup>™</sup> menu of assays. They provide an end-to-end solution for molecular profiling and clinical research of specific tumors (bladder, prostate, gastric, and others) from formalin-fixed, paraffin-embedded (FFPE) tissue samples.

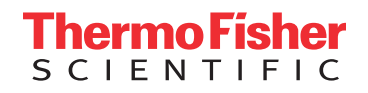

# Panels focused for cancer research

On Ion AmpliSeq<sup>™</sup> Designer, you will be able to order predesigned Oncomine tumor specific panels or customize them with Oncomine tumor specific panel stock genes. These genes have been verified for performance in an end-to-end solution for molecular profiling of these specific tumor types from clinical research FFPE samples.

The genes have been associated with tumor type as well as prevalence, known relevant evidence, and potential value for cancer research. The core panels are designed to be small, targeting only the most relevant research genes. Additional associated research genes are available for each panel. And all panels can be customized with any of the Oncomine tumor specific stock genes.

We also offer a 49-gene RNA panel that complements the Oncomine tumor specific panels; however, it is not available with the Ion Torrent<sup>™</sup> Oncomine<sup>™</sup> Lymphoma Panel. This RNA-only panel uses FusionSync technology to detect known, novel, and rare fusions from even small sample inputs.

In this guide, we will teach you how to order a panel and, if needed, how to customize a panel.

#### Ordering a panel

**Step 1:** Log in to Ion AmpliSeq Designer (**ampliseq.com**). After you log in, you will see four different types of panels.

**Step 2:** Choose the "Browse tumor types" button under Oncomine tumor specific panels.

| Home              | 4<br>My Designs | A0<br>Notifications                    | Chip Calculator                                                                                              | 13<br>Genomes              | 68<br>Fixed Panels                                          | (2)<br>Неф                                                                                                    |                                                                                                   |                                                                                                    |  |
|-------------------|-----------------|----------------------------------------|----------------------------------------------------------------------------------------------------|----------------------------|-------------------------------------------------------------|----------------------------------------------------------------------------------------------------|---------------------------------------------------------------------------------------------------|----------------------------------------------------------------------------------------------------|--|
|                   |                 |                                        |                                                                                                    | Commun                     | ty SARS-CoV-2 Resear                                        | ch Panel now available to support COV                                                                                                    | ID-19 research                                                                                    |                                                                                                    |  |
|                   |                 |                                        | Ships in                                                                                                    | In sto<br>4 – 10 working d | ocik<br>ays; fewer reactions (                              |                                                                                                    | Nade<br>Ships in 2 - 3 we                                                                         | Getting Started with Ample-<br>to-order<br>ks; more reactions 0                                                                                                    |  |
| Product and       | description     | burnor<br>Select Iron a catalo<br>with | Oncomine TM<br>specific panels Mare<br>g of solid terror panels<br>genes from inventory<br>towas fumor types | Customizable               | lo<br>On-<br>Select from catal<br>Che<br>Create<br>Or brows | n AmpliSeq <sup>14</sup><br>Demand panels<br>log of > 5,000 pre-testod genes<br>ok gene avalability<br>s On-Demand panel<br>o disease research area | Ion Amplifieq <sup>™</sup><br>Custom panels<br>Customizable for any genome<br>Creats Custom panel | Ion Amp8Seq <sup>114</sup> HD<br>Custom panels<br>Customizable with utheligh allow sensitivity for<br>applications including allow to panel<br>Create Custom HD panel |  |
| Gen               | orre            |                                        | Human                                                                                                    |                            |                                                             | Human                                                                                                    | Any                                                                                               | Human                                                                                                    |  |
| Nuclei            | : acid          |                                        | DNA only                                                                                                    |                            |                                                             | DNA only                                                                                                    | DNA / RNA                                                                                         | DNA / RNA                                                                                                    |  |
| Sample            | e type          |                                        | FFPE                                                                                                    |                            |                                                             | Senomic DNA                                                                                                    | Any                                                                                               | c/DNA / FFPE                                                                                                    |  |
| Tarpet type Genes |                 |                                        | Genes                                                                                                    |                            | Genes, regions, hotspots, amplicons, expressien,<br>fusions | Genes, regions, hotspots, amplicons, fusions                                                                                                    |                                                                                                   |                                                                                                    |  |
| Limit of de       | tection O       |                                        | 5%                                                                                                    |                            |                                                             | 5 - 20%                                                                                                    | 5%                                                                                                | 0.1%                                                                                                    |  |
| Pre-curated 0 0   |                 | •                                      |                                                                                                    |                            |                                                             |                                                                                                    |                                                                                                   |                                                                                                    |  |
| Pre-tes           | bed O bed       |                                        |                                                                                                    |                            |                                                             |                                                                                                    |                                                                                                   |                                                                                                    |  |

**Step 3:** Select the panel that you want to order and click the "Next" button in the lower-right corner of the screen.

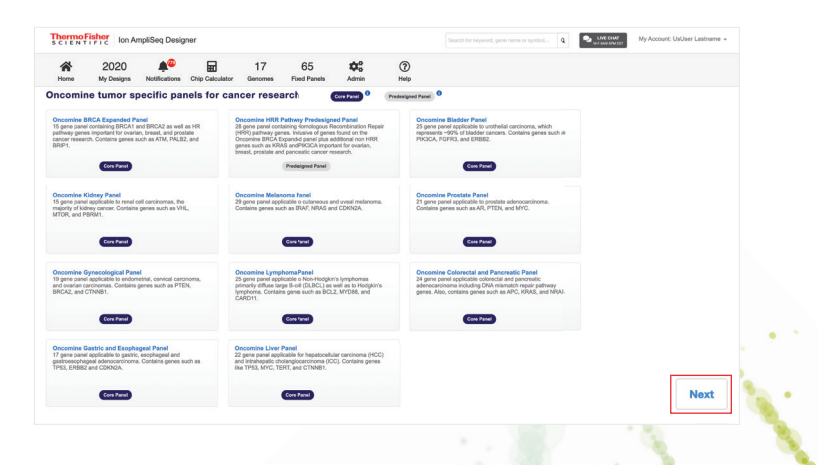

The following screens show the panel content. Compare the two panels and notice that one has an additional tab for RNA. This is the Ion Torrent<sup>™</sup> Oncomine<sup>™</sup> tumor specific RNA panel that complements Oncomine tumor specific DNA panels (available for all except the lymphoma panel).

If you would like to customize the panel, then see the "Customizing a panel" section of this brochure (page 5).

**Step 4:** Click the "Preview Order" button in the upper-right corner of the screen.

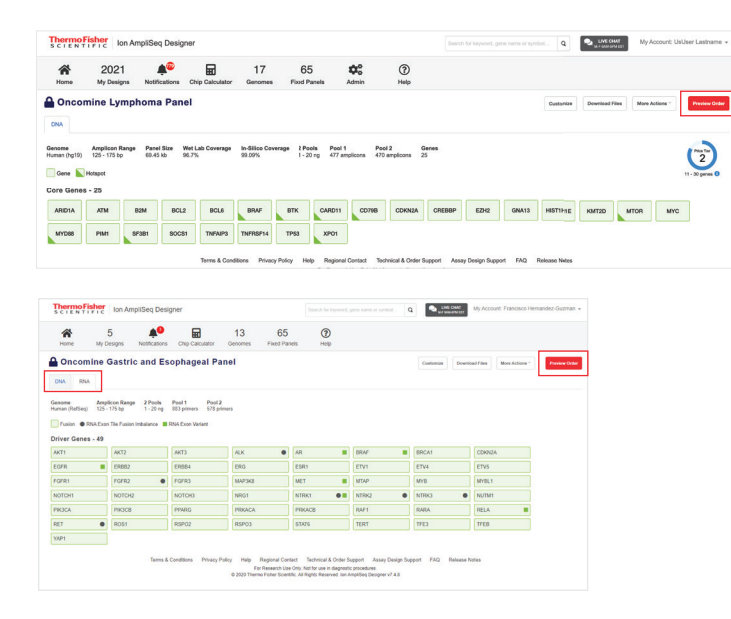

"GeneStudio" (Ion GeneStudio" S5 instruments) will be your only instrument choice. Select it and click the "Next" button. Then choose your library preparation format and number of reactions. Make your selections and click the "Next" button.

| Order options: Gene                                                                                                    | Studio                                  |                                                            |                                                | ×                                    |                                 |
|----------------------------------------------------------------------------------------------------|-----------------------------------------|------------------------------------------------------------|------------------------------------------------|--------------------------------------|---------------------------------|
| Name                                                                                                    | Туре                                    | Amplicons                                                  | Pools                                          | Concentration                        |                                 |
| Oncomine Lymphoma Panel                                                                                                    | DNA                                     | 947                                                        | Pool 1: 477 amplicons<br>Pool 2: 470 amplicons | 2X                                   |                                 |
| Choose instrument:                                                                                                    |                                         | GeneStudio                                                 | 0                                              |                                      |                                 |
|                                                                                                    |                                         |                                                            |                                                | Jack                                 |                                 |
| Library preparation form<br>Our Oncomine <sup>TM</sup> tumor specific panelist<br>the lon Chef. Select the format based in<br>of desired reactions for your experimer | at/reactions are compation how you with | ions: GeneS<br>ible with the manua<br>vill be preparing yo | tudio                                          | t<br>h<br>r                          |                                 |
| Choose your format:                                                                                                    |                                         |                                                            | on Chef                                        |                                      |                                 |
| Choose your number of reactions:                                                                                                    | 32                                      | 128                                                        |                                                |                                      |                                 |
|                                                                                                    |                                         |                                                            | Back                                           | Note: Manual pr<br>reaction sizes (2 | reparation has<br>4, 96 and 384 |

**Step 6:** Review your order summary. Check the box for "List recommended consumables" if you would like them listed in the next screen, and click the "Proceed to cart" button.

| Order summary: Ger                                                                                       | neStudi                            | 0                              |                                                         | ×                            |
|----------------------------------------------------------------------------------------------------|------------------------------------|--------------------------------|---------------------------------------------------------|------------------------------|
| Name                                                                                                    | Туре                               | Amplicons                      | Pools                                                   | Concentration                |
| Oncomine Lymphoma Panel                                                                                  | DNA                                | 947                            | Pool 1: 477 amplicons<br>Pool 2: 470 amplicons          | 2X                           |
| Ordering format:                                                                                         | Tubes C                            | inly                           | Number                                                  | of reactions: 32             |
| .ibrary preparation:                                                                                     | Ion Chel                           | F                              |                                                         |                              |
| <ul> <li>By selecting to list the recompatible consumables t</li> <li>List recommended consur</li> </ul> | ommended<br>for your exp<br>nables | consumables,<br>eriment. Addin | you will be presented with<br>g consumables to your Car | a list of<br>rt is optional. |
|                                                                                                    |                                    |                                |                                                         |                              |
|                                                                                                    |                                    |                                |                                                         |                              |

Step 5: Select your "Order options."

| Order options: panel type X | Order option     | ns: panel type       |                   | > |
|-----------------------------|------------------|----------------------|-------------------|---|
| 4ame                        | Name             |                      |                   |   |
| Dncomine Lymphoma Panel     | Oncomine Gastric | and Esophageal Panel |                   |   |
| Shoose:                     | Choose:          | Dill only            | Dist and Distance |   |
| Z                           |                  | Z                    | Ż                 |   |
|                             |                  |                      |                   |   |

First is panel type. Most panels will have an option for "DNA and Fusions." A notable exception is the Oncomine Lymphoma Panel, as the complementary RNA panel is not available. For this panel, choose "DNA only" instead. Then click the "Next" button. **Step 7:** Preview your order and add any recommended consumables. Click the red "Add all to cart" button\* when ready to order on **thermofisher.com**.

| Thermo Fisher<br>SCIENTIFIC Ion Am          | pliSeq Designer                   |                           |                                         |                     |                        | Search for k        | keyword, gene    | name or symbol Q                | LIVE CHAT             | My Account: UsUse | er Lastname 👻   |
|---------------------------------------------|-----------------------------------|---------------------------|-----------------------------------------|---------------------|------------------------|---------------------|------------------|---------------------------------|-----------------------|-------------------|-----------------|
| Home My Designs                             | Notifications Chip C              | alculator Genomes         | 65<br>Fixed Panels                      | <b>¢</b><br>Admin   | (?)<br>Help            |                     |                  |                                 |                       |                   |                 |
| Oncomine Lymphom<br>Oncomine Lymphoma Panel | na Panel (DNA)<br>/ Order preview | )                         |                                         |                     |                        |                     |                  |                                 |                       |                   |                 |
|                                             | Edit list                         | Design order<br>Catalog # | Description                             |                     |                        |                     |                  |                                 |                       |                   |                 |
| Sequencing platform                         | GeneStudio                        | Oncomine Lymphoma Pane    | Oncomine™ 0                             | NA panel for GeneSt | udio ( Oncomine Lympho | ma Panel, Amplicons | s 947 , Reaction | s 32, Concentration 2X )        |                       |                   | -1              |
| Template preparation                        | Ion Chef                          |                           |                                         |                     |                        |                     |                  |                                 |                       |                   |                 |
| Library preparation<br>Reaction size        | Ion Chef                          | Cetalon 8 Description     |                                         |                     |                        | Oty                 | Catalog #        | Description                     | encing                |                   | Ofv             |
| THOUGHT SEC                                 | 54                                |                           |                                         |                     |                        |                     |                  |                                 | Charl Charlow Control |                   |                 |
| Number of amplicons                         | 947                               | A45757 Ion Amplise        | q <sup>14</sup> Kit for Cher DUS- 32 re | actions             |                        |                     | A34461           | Ion 510 **/520 **/530 ** Ki     | -Chef (2 rund/init)   |                   | U               |
| Amplicon range                              | 125 - 175 bp                      |                           |                                         |                     |                        |                     | A34019           | lon 510**/520**/530** Kit       | Chof (1 run/init)     |                   | 0               |
| Concentration<br>Ordering formet            | 2X<br>Tubes Only                  |                           |                                         |                     |                        |                     | A30011           | Ion 540** Kit-Chef (2 runs      | Jinit)                |                   | 0               |
|                                             |                                   |                           |                                         |                     |                        |                     | A30670           | lon 520™/530™ ExT Kit-C         | chef                  |                   | 0               |
|                                             |                                   |                           |                                         |                     |                        |                     | A34541*          | Ion 550 <sup>th</sup> Kit- Chef |                       |                   | 0               |
|                                             |                                   |                           |                                         |                     |                        |                     | A35953*          | lon 550™ Single Chip Su;        | plemental Kit         |                   | 0               |
|                                             |                                   | Chine                     |                                         |                     |                        |                     |                  |                                 |                       |                   |                 |
|                                             |                                   | Catalog # Description     |                                         |                     |                        | Qty                 |                  |                                 |                       |                   |                 |
|                                             |                                   |                           |                                         |                     |                        |                     |                  | Cancel                          | lear all quantities   | Print list        | Add all to cart |

\* This functionality is not available in all countries. Your country may show "Request quote" or another message.

**Step 8:** In the last step, review your cart and click the "Proceed to checkout" button. In some countries, the last step may be reviewing your quote request. Please follow the on-screen prompts, which will be specific to your situation.

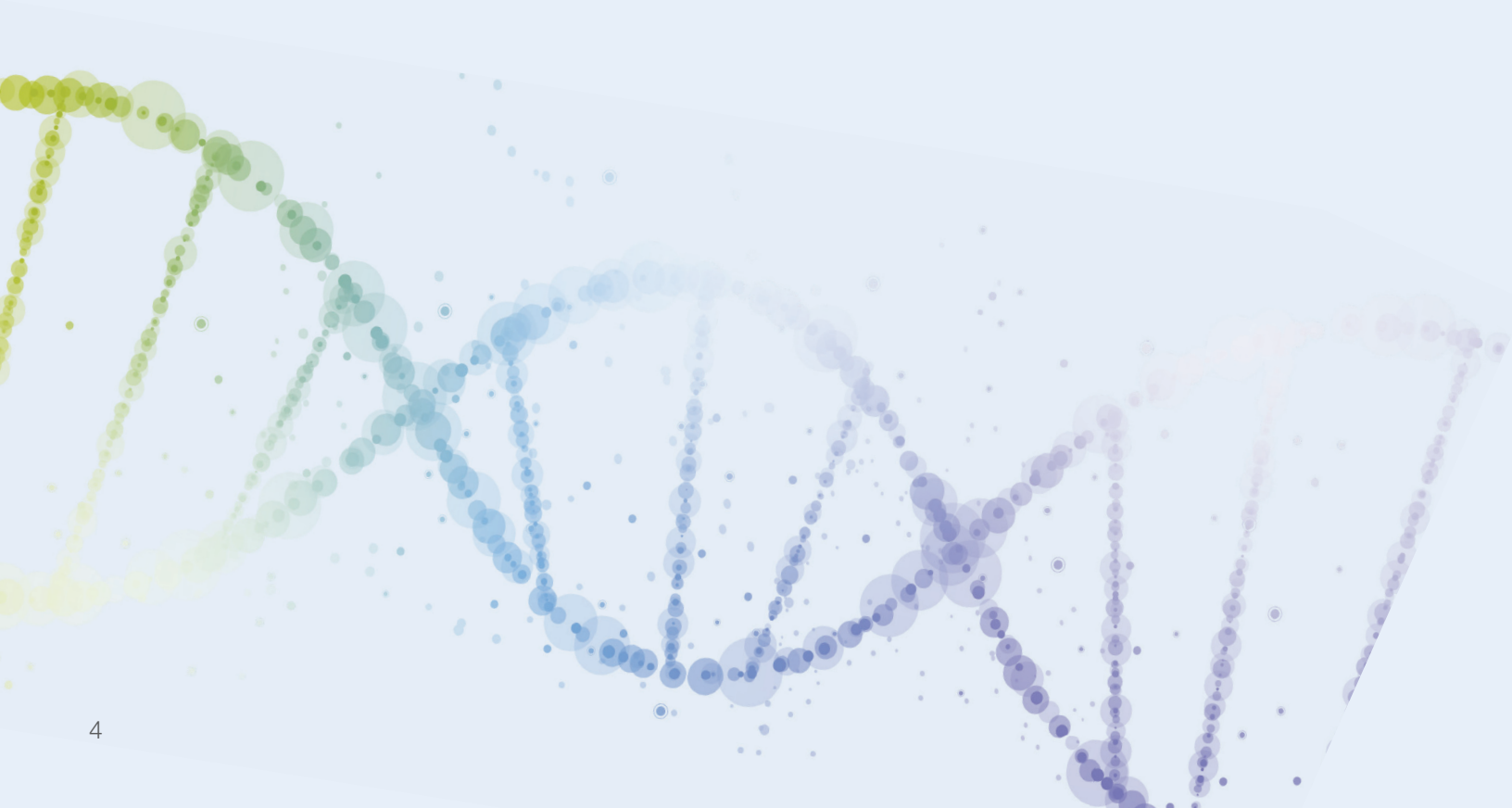

#### **Customizing a panel for cancer research**

If you would like to modify content while still maintaining performance, then you can add or remove Oncomine tumor specific stock genes. This also maintains the integrity of the bioinformatics workflow with some minor customizations.

Generally, there are two lists of genes: the core genes and the associated research genes. Both the core and associated research genes are considered Oncomine tumor specific stock genes that have been associated with a specific tumor type as well as prevalence, known relevant evidence, and potential value for cancer research. The interface makes it easy to customize the panel with a few cues:

- The check box in the upper-left corner is used to select/deselect genes
- The "X" in the upper-right corner is to permanently remove the gene from the selection
- Colors: green means included, and gray means excluded

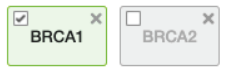

| Price Tier    | There is also an indicator that tells                                | Price Tier 1: 1–10 genes  | Price Tier 4: 51–75 genes   |
|---------------|----------------------------------------------------------------------|---------------------------|-----------------------------|
| 2             | you how many genes are in your<br>panel design and the price tier of | Price Tier 2: 11–30 genes | Price Tier 5: 76–100 genes  |
| 11-30 genes i | your panel.                                                          | Price Tier 3: 31–50 genes | Price Tier 6: 101–150 genes |

When customizing a panel, follow the "Ordering a panel" process until step 4 (page 3), then click the "Customize" button. You will notice there is an RNA tab associated with this panel. The Oncomine tumor specific RNA panel can be ordered with this panel; however, it cannot be customized.

| A Home                                    | 202<br>My Des                      | igns Notifica                                        | 🥶<br>tions Ch                    | ip Calculator                            | 17<br>Genomes            | 65<br>Fixed Pan          | els                    | Admin                 | (?)<br>Help         |                              |                     |           |                  |                |          |                       |          |
|-------------------------------------------|------------------------------------|------------------------------------------------------|----------------------------------|------------------------------------------|--------------------------|--------------------------|------------------------|-----------------------|---------------------|------------------------------|---------------------|-----------|------------------|----------------|----------|-----------------------|----------|
| Oncon                                     | nine H                             | RR Pathwa                                            | ay Prec                          | lesigned                                 | Panel                    |                          |                        |                       |                     |                              |                     |           | Customize        | Download Files | More Act | tions * Previ         | ew Ord   |
| ienome<br>luman (hg19)<br>Gene Sore Genes | Amplicon<br>125 - 175<br>Hotspot   | Range Panel S<br>bp 95.58 kb                         | ize WetL<br>9 96.79              | ab Coverage<br>%                         | In-Silico Cove<br>99.46% | rage 2 Pools<br>1 - 20 n | g 733 a                | 1 Poi<br>mplicons 738 | ol 2<br>3 amplicons | Genes<br>28                  |                     |           |                  |                |          | Price 2<br>11 - 30 ge | times () |
| АТМ                                       | BARD1                              | BRCA1                                                | BRCA2                            | BRIP1                                    | CDK12                    | CHEK1                    | CHEK2                  | FANCD2                | FANCL               | KRAS                         | MRE11               | NE        | 3N PALB2 I       | PIK3CA PO      | LD1      | POLE                  |          |
|                                           |                                    |                                                      |                                  | Terms & Condit                           | ions Privacy             | Policy Help              | Regiona<br>For Researc | I Contact Tec         | chnical & Order     | Support A<br>stic procedures | ssay Design Supp    | ort FA    | NQ Release Notes |                |          |                       |          |
| SCIENT                                    | IFIC                               | Ion AmpliSeq I                                       | Designer                         |                                          |                          |                          |                        |                       |                     | S                            | arch for keyword, g | jene namo | e or symbol Q    | LIVE CHAT      | My A     | ccount: UsUser La     | istnan   |
| A<br>Home                                 | 202<br>My Des                      | igns Notifica                                        | 🥶<br>tions Ch                    | ip Calculator                            | 17<br>Genomes            | 65<br>Fixed Pan          | els                    | Admin                 | (?)<br>Help         |                              |                     |           |                  |                |          |                       |          |
|                                           | nine H                             | RR Pathwa                                            | ay Prec                          | designed                                 | Panel                    |                          |                        |                       |                     |                              |                     |           | Customize        | Download Files | More A   | ctions ~ Pre          | view C   |
| enome<br>uman (RefSeq)<br>Fusion I        | Amplic<br>) 125 - 17<br>RNA Exon T | on Range 2 Poo<br>5 bp 1 - 20<br>le Fusion Imbalance | ng 883 p<br>ng 883 p<br>ng RNA E | 1 Pool 2<br>rimers 578 pr<br>kon Variant | 2<br>rimers              |                          |                        |                       |                     |                              |                     |           |                  |                |          |                       |          |
| AK I 1                                    |                                    | AK12                                                 | AKI                              | 3                                        | ALK                      | ٠                        | AH                     |                       | BHAF                |                              | BHCAT               |           | CDKN2A           | EGFR           |          | ERBB2                 |          |
| RBB4                                      |                                    | ERG                                                  | ESR                              | 1                                        | ETV1                     |                          | ETV4                   |                       | ETV5                |                              | FGFR1               |           | FGFR2            | FGFR3          |          | МАРЗК8                |          |
| IET                                       |                                    | MTAP                                                 | MYE                              | l .                                      | MYBL1                    |                          | NOTCH1                 | I                     | NOTCH2              |                              | NOTCH3              |           | NRG1             | NTRK1          | •        | NTRK2                 |          |
| TRK3                                      | •                                  | NUTM1                                                | РІКЗ                             | CA                                       | PIK3CB                   |                          | PPARG                  |                       | PRKACA              |                              | PRKACB              |           | RAF1             | RARA           |          | RELA                  |          |
|                                           |                                    | BOS1                                                 | BSP                              | 02                                       | BSP03                    |                          | STAT6                  |                       | TERT                |                              | TEE3                |           | TEEB             | YAP1           |          |                       |          |

**Step 5:** Name the new panel design. Provide details, then click the "Save" button.

| Customize                                                                                                    | ×         |
|----------------------------------------------------------------------------------------------------|-----------|
| A This design will be unlocked for customization. At this time, only the DNA content may be edited. You must create a copy number baseline workflow preset. See the Ion Reporter™ Software Help or User Guide (Pub. No. MAN0018032) for more information. All genes have been designed and Wet Lab teste ensure performance. See the FAQ for more information. I Show this warning next time | ×<br>d to |
| Name * HRR Custom                                                                                                    |           |
| Details                                                                                                    |           |
|                                                                                                    |           |
| Cancel                                                                                                    | e         |

Step 6: Alter the panel design to:

- 1. Remove genes from the core panel.
- 2. Add associated research genes.
- Add Oncomine tumor specific stock genes. Before you log in to ampliseq.com, use the search genes form (thermofisher.com/oncominespecific-search) to see if your gene of interest is part of a predesigned panel or in the Oncomine tumor specific panel stock gene inventory. Or simply ask your sales representative.

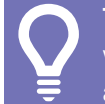

**TIP:** As you alter the design, watch the price tier indicator, as it may change.

**TIP:** When you create a custom design, the ID is used on the box label and tube labels. The ID can be found in the details on the design screen.

| SCIEN                   | TIFIC Ion A                                                      | mpliSeq Desig                                           | ner                                                            |               |                              |                               |                                    | Search for keyword, g | ene name or symbol Q | LIVE CHAT      | My Account: Sandra Hammer 👻 |
|-------------------------|------------------------------------------------------------------|---------------------------------------------------------|----------------------------------------------------------------|---------------|------------------------------|-------------------------------|------------------------------------|-----------------------|----------------------|----------------|-----------------------------|
| Home                    | 2<br>My Designs                                                  | 10<br>Notifications                                     | Chip Calculator                                                | 13<br>Genomes | 68<br>Fixed Panels           | (?)<br>Help                   |                                    |                       |                      |                |                             |
| C How                   | To Design                                                        |                                                         |                                                                |               |                              |                               |                                    |                       | Add In Steek Genes   | Download Files | More Actions *              |
| ID<br>OAD200550<br>Gene | Genome Ai<br>Human (hg19) 12<br>Hotspot Excludes - 15/15 Include | mplicon Range<br>25 - 175 bp<br>ed<br>All   Exclude All | Panel Size Wet L<br>63.28 kb 98.531                            | ab Coverage   | In-Silico Coverage<br>99.82% | 2 Pools Pool<br>1 - 20 ng 500 | 1 Pool 2<br>emplicons 501 amplicon | Genes<br>s 15         |                      |                | Pice Tay<br>11 - 30 genes 0 |
| ATM ×                   | BARD1 × BI                                                       | RCA1 × BRCA                                             | 2 BRIP1 X                                                      | CDK12 ×       | CHEK2 × FANC                 | CD2 MRE11                     |                                    | N2 × PPP2R2A          | RAD51B RAD54L        | ✓ TP53 ×       |                             |
| CHEK1 ×                 | EPCAM<br>RAD52                                                   | NCB FANCO                                               | X     FANCE       FANCE     FANCE       X     X       RNASEH2C | FANCE X       | FANCG X                      | CI X FANCL                    | FANCM GEN                          | MLH3 X                | PARP1 X PMS1 X       |                | AD50 X RAD61 X RAD61C       |

The Oncomine HRR Pathway Predesigned Panel

| SCIENT                                                                                                    | IFIC Ion Am                                                                                                    | pliSeq Desigr     | ier             |               |                    |             |             | Search for keyword, gene | name or symbol Q | My Account: UsUser Lastname 👻 |
|----------------------------------------------------------------------------------------------------|----------------------------------------------------------------------------------------------------|-------------------|-----------------|---------------|--------------------|-------------|-------------|--------------------------|------------------|-------------------------------|
| Home                                                                                                    | 2021<br>My Designs                                                                                                    | 100 Notifications | Chip Calculator | 17<br>Genomes | 65<br>Fixed Panels | ¢¢<br>Admin | (?)<br>Help |                          |                  |                               |
|                                                                                                    | Custom HRR Demo     Add In Stack Cases     Develoal Flax     More Actions     Provide Design                                                                                                    |                   |                 |               |                    |             |             |                          |                  |                               |
| ID         Genome         Amplicon Range         Panel Bizz         Wet Lab Coverage         In-Silico Coverage         2 Pools         Pool 1         Pool 2         Genes           CA250208         Humme (hg16)         125 - 175 bp         116.31 kb         96.80%         95.17%         1 - 20 ng         878 amplicons         865 amplicons         35           Genes         Autopot         Excluded         31 - 50 gpres         31 - 50 gpres         31 |                                                                                                    |                   |                 |               |                    |             |             |                          |                  |                               |
|                                                                                                    | Cord Genes - 28/28 Indian Al Statute All<br>Mark Statute All Statute All<br>Mark Statute All Statute All Statute All<br>Mark Statute All Statute All Statute |                   |                 |               |                    |             |             |                          |                  |                               |
| Associated                                                                                                    | Associated Research Genes - 7/16 Induited I Exclude AI                                                                                                    |                   |                 |               |                    |             |             |                          |                  |                               |

Customizing the Oncomine HRR Pathway Predesigned Panel with associated research genes

**Step 7:** If your gene of interest does not appear in this panel's core gene list or associated research gene list, it is possible to add it using the "Add in Stock Genes" function.

By adding only the genes found within the >270-gene Oncomine tumor specific panel inventory of stock genes, panel performance and SVB and CNB files are generated within thresholds. Click the "Add in Stock Genes" button.

In the "Add Genes" tab, enter the gene or gene list using RefSeq nomenclature and click the "Add Target" button.

This tool will let you know if the gene is not available or if the gene symbol is not accepted.

| 1 not in stock gene ignored. |                            | x                                                                                                    |
|------------------------------|----------------------------|----------------------------------------------------------------------------------------------------|
| 1 invalid gene ignored.      |                            | X                                                                                                    |
| Add In Stock Genes           | Х                          | Add In Stock Genes X                                                                                                    |
| Add Genes Upload File        | n more about CNV Detection | Add Genes Upload File Learn more about CNV Detection Input genes by file                                                       |
| Enter your gene list         |                            | Choose File No file chosen                                                                                                    |
| ERBB2                        |                            | Input Specifications<br>A CSV file containing list of Gene Symbols.<br>ACTC1<br>ACTN2<br>CRVAB<br>EMD<br>Download this example |
| Са                           | ncel Add Target            | Cancel Add Target                                                                                                    |

If your gene is not found in the Oncomine tumor specific panel stock gene inventory, please ask your sales representative how to confirm that your gene(s) can be integrated into these panels while ensuring performance. Step 8: Verify that your added gene(s) appears correctly.

Step 9: Click the "Finalize Design" button.

Once finalized, the BED files will be made available.

| Thermo Fisher I on AmpliSeq Designer                                                                                                    | Search for keyword, gane name or symbol Q Mrc outr |  |  |  |  |  |  |  |
|----------------------------------------------------------------------------------------------------|----------------------------------------------------|--|--|--|--|--|--|--|
| A 2021 a T 65 C 3<br>Home My Designs Notifications Chip Calculator Genomes Fixed Panels Admin Help                                                                                                    |                                                    |  |  |  |  |  |  |  |
| Custom HRR Demo                                                                                                    | Add in Rock Genes Download Files Mere Actions *    |  |  |  |  |  |  |  |
| ID         Genome         Amplicon Range         Panel Size         Wet Lab Coverage         In-fillico Coverage         2 Pools         Pool 1         Pool 2           QAD250286         Human (hg19)         125 - 175 bp         119.8 kb         96.89%         95.13%         1 - 20 ng         888 amplicons         885 amp           Gene         Motopot         Excluded         1         20 ng         100 ng         100 ng <td>Cones 38 31 - 50 perces 0</td>                                                                                                    | Cones 38 31 - 50 perces 0                          |  |  |  |  |  |  |  |
| Core Genes - 28/28 Industrial Extrate All Extrates All          Image: Arrow and the contrast of general and the contrast of contrast of con |                                                    |  |  |  |  |  |  |  |
| Associated Research Genes - 7/16 Include AI Exclude AI                                                                                                    |                                                    |  |  |  |  |  |  |  |
| Added Genes - 1/1 Include All [Datues All<br>REBEZ<br>Terms & Conditions Physicy Policy Help Regional Contact Technical & Order Support Assay Design Support FAQ Release Notes<br>For Research Use Only Not for use in dispositio providere.<br>© 2000 Thermo Faber Scientific All Rights Reserved. Ion AmpliSeq Designer v7.4.7                                                                                                    |                                                    |  |  |  |  |  |  |  |

## ion torrent

**Step 10:** In this case, both "DNA only" and "DNA and Fusions" options will be available. Make your selection and click the "Finalize Design" button.

| Finalize Design                                                                                                    | ×                                                                                                    |
|----------------------------------------------------------------------------------------------------|----------------------------------------------------------------------------------------------------|
| By finalizing the design, you are agree<br>o download panel files including BED<br>dited again by creating a copy. Note, | ing to locking the design from further editing. You will then be able<br>files, review panel design information, and order. Panel may be<br>only checked genes, will be submitted to finalized design. |
| DNA only                                                                                                    | DNA and Fusions                                                                                                    |
|                                                                                                    |                                                                                                    |

#### Step 11: Wait for the design to finalize.

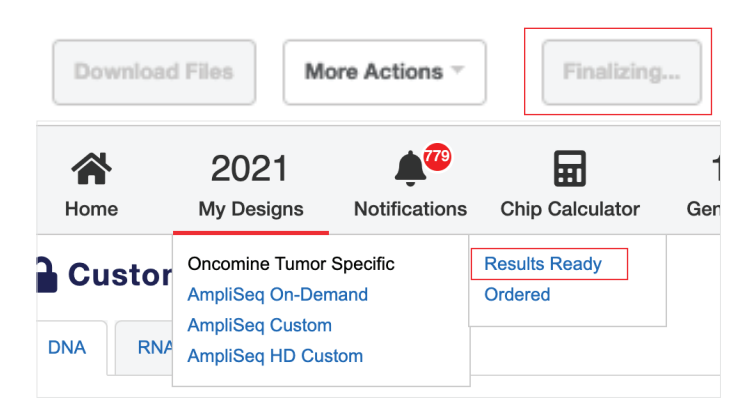

**Step 12:** Find your design in My Designs, on the "Oncomine Tumor Specific" tab, with a status of "Results Ready." All of your designs are listed here. Note that the buttons at the top sort the designs by "DNA" or "DNA and Fusions" to help you keep them organized.

| No.         Double in the second second |               | -               |               |                    |                  |             |         |              |           |       |              |             |                     |   |
|----------------------------------------------------------------------------------------------------|---------------|-----------------|---------------|--------------------|------------------|-------------|---------|--------------|-----------|-------|--------------|-------------|---------------------|---|
| By additionability of participational participational partexectore partexectore participational participational participati   | Notifications | Chip Calculator | 17<br>Genomes | 65<br>Fixed Panels | Admin            | (?)<br>Help |         |              |           |       |              |             |                     |   |
| Standing Lange Lange         Angle Lange         Angle Lange </td <td></td> <td></td> <td></td> <td></td> <td></td> <td></td> <td></td> <td></td> <td></td> <td></td> <td></td> <td></td> <td></td> <td></td>                                                                                                    |               |                 |               |                    |                  |             |         |              |           |       |              |             |                     |   |
| Antick field         Y         Image         Amount         Employ         Amount         Amount<                                                                                                    | Amplißeq On-G | Demand          | Amp85eq Cust  | tom A              | mpliBeq HD Custo |             |         |              |           |       |              |             |                     |   |
| utarge         utarine         utarine <thutarine< th="">         utarine         <thu< td=""><td>Y Sharin</td><td>All</td><td>~</td><td>Ž DNA</td><td>2 DKA and Fusion</td><td>-</td><td></td><td></td><td></td><td></td><td></td><td></td><td></td><td></td></thu<></thutarine<>                                                                                                    | Y Sharin      | All             | ~             | Ž DNA              | 2 DKA and Fusion | -           |         |              |           |       |              |             |                     |   |
| Description         Number by         Read-May         PPE(11)         H         HEA         PE(12)         HEA         PE(12)         HEA         HEA <t< td=""><td></td><td>Genome</td><td>IU.</td><td>atatus</td><td>UNA</td><td>type</td><td>largets</td><td>Largets size</td><td>Amplicons</td><td>Pocas</td><td>Coverage (%)</td><td>Modified -</td><td>Pipeline<br/>Version</td><td>•</td></t<>                                                                                                    |               | Genome          | IU.           | atatus             | UNA              | type        | largets | Largets size | Amplicons | Pocas | Coverage (%) | Modified -  | Pipeline<br>Version | • |
| Δ         Δ         Μουρίης         Μουρίης         Μούρι         Μούρι         Μο                                                                                                    |               | Human (hg19     | 0 OAD2502     | 36 Results re      | udy FFPE         | (175 bp)    | 36      | 119.8 kb     | 1783      | 2     | 95.13        | Dec 8, 2020 | 7.454               |   |
| March (1988)         Anna (1988)         Andir (1988)         Andir (1988)         Anna (1988)         Andir (1988)         Anna (1988)         Anna (1988)                                                                                                    |               | Human (hg19     | 0 0402502     | 75 In Cert         | FFPE             | (175.0p)    | 26      | 71.84 kb     | 1080      | 2     | 93.69        | Dec 8, 2020 | 7.47                |   |
| bit         Normality         Accide         Market by         Occessor         Accide         Market by         Occessor         Accide         Market by         Occessor         Accide         Market by         Occessor         Accide         Market by         Occessor         Accide         Market by         Accide         Market by         Accide by         Accide by                                                                                                    |               | Human (hg19     | 0 0402502     | 58 In Carl         | FFPE             | (175 bp)    | 134     | 373.06 kb    | 4989      | 2     | 94.64        | Oec 8, 2020 | 7.47                |   |
| Model (Marganet)         Model (Marganet)         Bold         MPR(1754)         B1         State         B1         State         B1         B1                                                                                                    |               | Human (hg19     | 0 OA02502     | 57 In Cart         | FFPE             | (175 bp)    | 100     | 128.74 kb    | 1647      | z     | 94.53        | Dec 8, 2220 | 7.47                |   |
| b         δc(1)/(byes)         Averagingti         COUNTS         b Call         PTP(1114)         All         Mail Line         200         2         AD3.           b         Sec(1)/(byes)         Massardy         ORDENDA         Bicall         PTP(1114)         All         Mail Line         2         AD3.         A           b         Sec(1)/(byes)         Massardy         ORDENDA         Bicall         PTP(1114)         All         Mail Line         3         AD3.         AD3.         A         AD3.         A         AD3.         A         AD3.         A         AD3.         A         AD3.         AD3.         AD3                                                                                                    |               | Human (hg19     | 0 0402502     | 56 In Cart         | FFPE             | (175 bp)    | 61      | 357.04 kb    | 4988      | 2     | 95.19        | Dec 8, 2020 | 7.47                |   |
| Sec_Chipment         Ansact-grip         Occloses         Back         PPE (Tring)         NO         Other Back         Back         PPE (Tring)         NO         DBA         Assoc         Assoc <t< td=""><td></td><td>Human (hg19</td><td>0 0402502</td><td>55 in Cart</td><td>FFPG</td><td>(175 bp)</td><td>44</td><td>105.83 kb</td><td>2399</td><td>2</td><td>95.35</td><td>Dec 8, 2020</td><td>7.47</td><td></td></t<>                                                                                                    |               | Human (hg19     | 0 0402502     | 55 in Cart         | FFPG             | (175 bp)    | 44      | 105.83 kb    | 2399      | 2     | 95.35        | Dec 8, 2020 | 7.47                |   |
| McColl         Monitory         Decision         MPE (TM)         No.         MEMA         Dial         Status         Dial         Status         Dial         Mema         Dial         Mema         Dial         Dial <thdial< th=""> <thdia< t<="" td=""><td></td><td>Human (hg19</td><td>0 0402502</td><td>54 In Carl</td><td>FFPE</td><td>(175.0p)</td><td>30</td><td>128.51 kb</td><td>1667</td><td>2</td><td>94.55</td><td>Dec 8, 2020</td><td>7.47</td><td></td></thdia<></thdial<>                                                                                                    |               | Human (hg19     | 0 0402502     | 54 In Carl         | FFPE             | (175.0p)    | 30      | 128.51 kb    | 1667      | 2     | 94.55        | Dec 8, 2020 | 7.47                |   |
| bit (M_mm)         Numer/light         OAC20011         In Call         PMTR (1154)         6         11.44         61         2         R.44           Numer/light         Ammer/light         OAC20011         Mank May         PMTR (1154)         6         21.84         2         R.44         1           Numer/light         OAC20011         Mank May         PMTR (1154)         6         21.84         2         R.44         1           Numer/light         OAC20011         Mank May         PMTR (1154)         6         21.84         2         R.44         1           Numer/light         OAC20011         Mank May         PMTR (1154)         16         27.84         20.2         R.84         1                                                                                                    |               | Human (hg19     | 0 0402502     | 53 In Cart         | FFPE             | (175 bp)    | 10      | 34.93 kb     | 513       | 2     | 94.59        | Dec 8, 2220 | 7.47                |   |
| Marganity         Assumption         Marganity         Marganity                                                                                                    |               | Human (hg19     | 0 0402502     | 161 In Cart        | FFPE             | (175 bp)    | a       | 11.46 kb     | 161       | 2     | 94.4         | Dec 8, 2020 | 7,47                |   |
| New Cutin Daily 22         Human Py111         OA4249857         Peer Almane way         FFFE (151a)         16         0.552         2         6534         1           New Cutin Daily 12         Human Py113         OA4249857         Peer Almane way         FFFE (151a)         16         0.552         2         6534         1           New Cutin Dailyr 12         Human Py113         OA4249857         Peer Almane way         FFFE (151a)         16         0.552         2         6534         1                                                                                                    |               | Human (hg18     | OAD2502       | 41 Results n       | NMY FFPE         | (175 bp)    | 4       | 20.09 kb     | 285       | 2     | 95.44        | Dec 7, 2020 | 7,47                |   |
| New Custom Design 12 Human (hg18) QAC248966 Peoults ready FFFE (175 top) 18 67.53 kb 1052 2 93.94                                                                                                    |               | Human (hg18     | OAD2499       | 87 Results n       | ody FFPE         | (175 bp)    | 18      | 67.53 kb     | 1052      | 2     | 03.04        | Dec 4, 2020 | 7,47                |   |
|                                                                                                    |               | Human (hg18     | OAD2499       | 66 Results n       | nody FFFE        | (175 bp)    | 18      | 67.53 kb     | 1052      | 2     | 93.94        | Dec 3, 2020 | 7.454               |   |
| New Custom Design 19     Human (hg18) CAC048937 Results ready FFPE (175 bp) 15 54.53 No 841 2 95.72                                                                                                    |               | Human (hg18     | 0AD2495       | 97 Resulta n       | nody FFPE        | (175 bp)    | 15      | 54.93 kb     | 841       | 2     | 95.72        | Dec 2, 2020 | 7.48                |   |

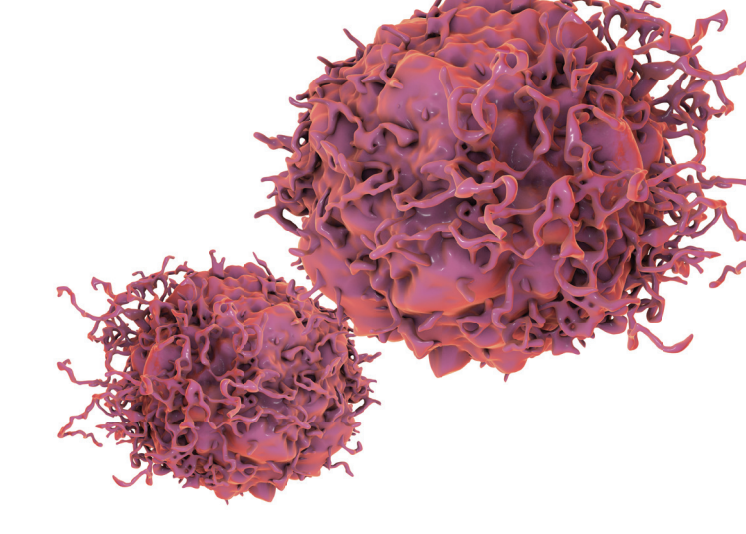

## Thermo Fisher

#### Find out more at thermofisher.com/oncomine-specific

For Research Use Only. Not for use in diagnostic procedures. © 2021 Thermo Fisher Scientific Inc. All rights reserved. All trademarks are the property of Thermo Fisher Scientific and its subsidiaries unless otherwise specified. COL24702 0121